# Инструкция по созданию Достижения физ.лица –

# <u>Доклады</u>

Инструкция по установке 1C: <u>https://cloud.rmapo.ru/s/MnR2p9syEgzDBeR</u>

**1.**Для создания Доклада *Пользователю* необходимо выбрать блок "**Наука**", после чего нажать кнопку "**Достижение физических лиц**".

| <b>P</b> ( | Обсу     | ждения Заявка НПМ |                                                 | /                                              |                                           | Поиск (Ctrl+F) × 🔅 × |
|------------|----------|-------------------|-------------------------------------------------|------------------------------------------------|-------------------------------------------|----------------------|
| ę          | E        | Справочники       | Достижения физических лиц<br>Запоха НПМ         | Участники<br>Види задрах НЕМ                   | Отчеты                                    |                      |
| E          | 3        | Учебные планы     | Виды достижений физических лиц                  | Вопросы НПМ<br>Участники достижений            | детализация данных<br>Утверждение тем НИР |                      |
| E          |          | Расписание        | Виды мероприятий<br>Издательства<br>Мероприятия | См. также<br>Статусы достижений физических лиц | Сервис<br>Отчет по кафедре / факультету   |                      |
| 4          | Ŕ        | Приемная кампания | Периодические издания                           | Статусы периодических изданий                  |                                           |                      |
| 2          | e j      | Нагрузка          |                                                 |                                                |                                           |                      |
| t.         | F        | Обучающиеся       |                                                 |                                                |                                           |                      |
| 8          | 1        | Взаиморасчеты     |                                                 |                                                |                                           |                      |
| E          | 1        | Общежитие         |                                                 |                                                |                                           |                      |
| 2          | <u>g</u> | Сотрудники        |                                                 |                                                |                                           |                      |
| ŀ          | - [      | Наука             |                                                 |                                                |                                           |                      |

2. В появившемся окне необходимо нажать кнопку "Создать", для создания нового Доклада.

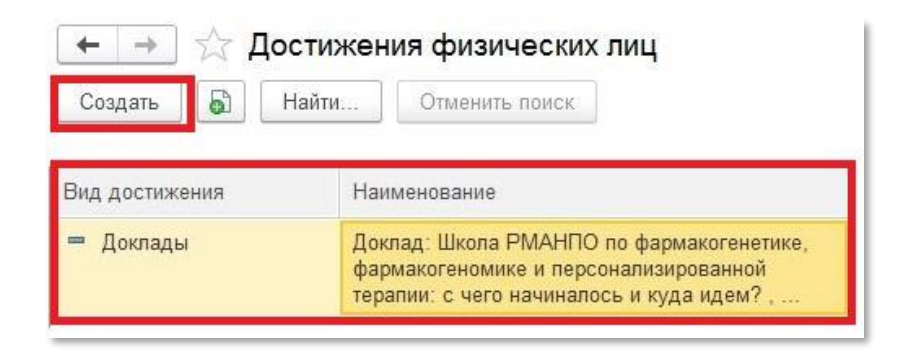

3.В новом окне необходимо заполнить следующие поля.

# 3.1.Вид достижения – выберите необходимый вид достижения

|                                                                                          | ☆ Достижения физических лиц (создание) 🖉 🗄 🛙                                                                                                    | o ×  |
|------------------------------------------------------------------------------------------|----------------------------------------------------------------------------------------------------|------|
| 🛧 Достижения физических лиц (создание) 🖉 🕴 🗆 🗙                                           | Основное Присоединенные файлы Ссылки на принятые файлы Статусы достижений физических лиц                                                                            |      |
| Основное Присоединенные файлы Ссылки на принятые файлы Статусы достижений физических лиц | Записать и закрыть Записать Еш                                                                                                    | ще т |
| Записать и закрыть Записать Еще -                                                        | Вид достижения: <mark>Доклады</mark> • 9 Дата: 27.09.2023 •                                                                                                    |      |
| Вид достижения: Доклады                                                                  | Организация. От ВОЗ длю тимин ю ишнадрава госсии в в                                                                                                    |      |
| Организация: Введите строку для поиска                                                   | Характеристи       №     Виды достижений физических лиц     2 <sup>2</sup> I     ×       Характеристи     Виды достижений физических лиц     2 <sup>2</sup> I     × |      |
| Статус: Нажмите Показать все для выбора                                                  | Название до Код Наименование 4 Указывать список уча                                                                                                    |      |
| Характеристики                                                                           | Тип доклада = 000000024 Диссертационные работы                                                                                                    |      |
| Название доклад Показать все                                                             | ■ 000000006 Доклады                                                                                                    |      |
| Тип доклада:                                                                             | Вид меропри = 00000027 Научная и учебная литература ✓                                                                                                    |      |
| Наименование мероприятия:                                                                | Страна/город 🗧 000000001 Научно-исследовательские работы 🗸                                                                                                    |      |
|                                                                                          | с: 🖉 000000011 Патенты 🗸                                                                                                    |      |
|                                                                                          | по: 🗖 000000018 Премии, награды, поощрения 🗸                                                                                                    |      |
|                                                                                          | = 000000021 Статьи ✓                                                                                                    |      |
|                                                                                          | = 00000005 Тезисы ✓                                                                                                    |      |

## 3.2.Организация – стоит у пользователя по умолчанию

|              |                                   |   |   | 1   |
|--------------|-----------------------------------|---|---|-----|
| Организация: | ФГБОУ ДПО РМАНПО Минздрава России | * | C |     |
|              |                                   |   |   | - 1 |

## 3.3 Дата - справа нажать на значок календаря и выбрать дату

|         |          | _        |
|---------|----------|----------|
| 09.2023 | <b></b>  |          |
|         |          |          |
|         | .09.2023 | .09.2023 |

| 2023 | 4    | Сен | тябрь |    |    | 4  | <  | >  |
|------|------|-----|-------|----|----|----|----|----|
| Янв  | Июл  | Пн  | Вт    | Ср | Чт | Пт | Сб | Bc |
| Фев  | Авг  | 28  | 29    | 30 | 31 | 1  | 2  | 3  |
| Мар  | Сен  | 4   | 5     | 6  | 7  | 8  | 9  | 10 |
| Апр  | Окт  | 11  | 12    | 13 | 14 | 15 | 16 | 17 |
| Май  | Ноя  | 18  | 19    | 20 | 21 | 22 | 23 | 24 |
| Июн  | Дек  | 25  | 26    | 27 | 28 | 29 | 30 | 1  |
| Cerc | одня | 2   | 3     | 4  | 5  | 6  | 7  | 8  |

4. Блок «Характеристика» (все поля обязательны, они подсвечиваются красным):

| Характеристики | Участники | Прочее |   |
|----------------|-----------|--------|---|
|                |           |        | _ |

# 4.1.Название доклада- необходимо ввести название доклада

| Название доклада: |  |
|-------------------|--|
|                   |  |

## 4.2.Тип доклада- чтобы выбрать тип доклада сначала нужно нажать на стрелочку

| Тип доклада: |  | • | G | 3 |   |
|--------------|--|---|---|---|---|
|              |  |   | _ | _ | 1 |

## Далее нажать на «Показать все»

| Гип доклада:                                                  |                                                                                                    | - P                                    |
|---------------------------------------------------------------|----------------------------------------------------------------------------------------------------|----------------------------------------|
| Научно-практическое мероприятие:<br>Наименование мероприятия: | Введите строку для поиска<br>Нажмите <u>Показать все</u> для выбора<br>Нажмите <b>+</b> <u>(создать)</u> для добавления |                                        |
| Вид мероприятия:                                              | Показать все                                                                                                    | ······································ |

В новом окне (левой кнопкой мыши) нужно выбрать необходимое значение и нажать на кнопку «Выбрать»

| 🛱 Выберите                    | значение свойства Тип доклада              | ∂ : □   | × |
|-------------------------------|--------------------------------------------|---------|---|
| <mark>Выбрать</mark> Со       | оздать Создать группу 🗗 Поиск (Ctrl+F) × 🔍 | - Еще - | ? |
| <ul> <li>Постерный</li> </ul> |                                            |         |   |
| = Стенд                       |                                            |         |   |
| 😑 Устный                      |                                            |         |   |
|                               |                                            |         |   |

#### 4.3. Наименование мероприятия – введите нужные данные

| Наименование мероприятия: |                                        |  |
|---------------------------|----------------------------------------|--|
|                           | ······································ |  |

#### 4.4. Вид мероприятия – чтобы выбрать вид мероприятия сначала нужно нажать на стрелочку

| Вид мероприятия: | • | P |   |
|------------------|---|---|---|
|                  |   | - | - |

Далее нажать на «Показать все»

| Вид мероприятия:                             |                                                                                                    | - C |
|----------------------------------------------|----------------------------------------------------------------------------------------------------|-----|
| Страна/город проведения мероприятия: (<br>c: | Введите строку для поиска<br>Нажмите <u>Показать все</u> для выбора<br>Нажмите <b>+</b> (создать) для добавления |     |
| по: (                                        | Показать все                                                                                                    |     |

В новом окне (левой кнопкой мыши) нужно выбрать необходимое значение и нажать на кнопку «Выбрать»

| 🕁 Выб      | Берите значение свойства Вид мероприятия 🖉 ፣ 🗆 🗙      |
|------------|-------------------------------------------------------|
| Выбрат     | ь Создать Создать группу ы Поиск (Ctrl+F) × ♀ Еще → ? |
| <b>–</b> B | абинар                                                |
| = B        | иртуальная выставка                                   |
| = B        | сероссийский конгресс                                 |
| = B        | сероссийский форум                                    |
| <b>=</b> B | ыставка                                               |
| = К        | онкурс                                                |
| = К        | онференция                                            |
| = К        | руглый стол                                           |
| <b>—</b> M | астер-класс                                           |
| = M        | еждународный конгресс                                 |
| <b>—</b> M | еждународный форум                                    |
| = Π        | пенум                                                 |
| = C        | еминар                                                |
| = C        | импозиум                                              |
| = C        | ьезд                                                  |
| = ш        | кола                                                  |
|            |                                                       |

4.5. Страна проведения мероприятия – чтобы выбрать вид мероприятия сначала нужно нажать на стрелочку

| Страна/город проведения мероприятия: | • | æ |   |
|--------------------------------------|---|---|---|
|                                      |   |   | ł |

# Далее нажать на «Показать все»

| Страна/город проведения мероприятия: |                                                                                                    |   | <b>▼</b> C |  |
|--------------------------------------|----------------------------------------------------------------------------------------------------|---|------------|--|
| с:<br>по:                            | Введите строку для поиска<br>Нажмите <u>Показать все</u> для выбора<br>Нажмите <b>+</b> <u>(создать)</u> для добавления |   |            |  |
|                                      | Показать все                                                                                                    | + |            |  |

В новом окне (левой кнопкой мыши) нужно выбрать необходимую страну и нажать на кнопку «Выбрать»

| ☆ Страны мира    |          |            |             |             |               |          |
|------------------|----------|------------|-------------|-------------|---------------|----------|
| Выбрать 🖸 До     | бавить и | из классиф | рикатора    | )           |               |          |
| Наименование     | † ŀ      | Код        | Код альфа-2 | Код альфа-3 | Участник ЕАЭС | Полное н |
| = АБХАЗИЯ        | 8        | 895        | AB          | ABH         |               | Республи |
| - АВСТРАЛИЯ      | (        | 036        | AU          | AUS         |               |          |
| - АВСТРИЯ        | (        | 040        | AT          | AUT         |               | Австрийс |
| = АЗЕРБАЙДЖАН    | (        | 031        | AZ          | AZE         |               | Республи |
| - АЛБАНИЯ        | (        | 800        | AL          | ALB         |               | Республи |
| - АЛЖИР          | (        | 012        | DZ          | DZA         |               | Алжирск  |
| - АМЕРИКАНСКОЕ С | CA (     | 016        | AS          | ASM         |               |          |
| = АНГИЛЬЯ        | 6        | 660        | AI          | AIA         |               |          |
| - АНГОЛА         | (        | 024        | AO          | AGO         |               | Республи |
| - АНДОРРА        | (        | 020        | AD          | AND         |               | Княжесте |
| = АНТАРКТИДА     | (        | 010        | AQ          | ATA         |               |          |
|                  | - ·      |            | ••          |             |               |          |

# 4.6. Период проведения - справа нажать на значок календаря и выбрать дату начала и окончания

| c:  | <br>ö |
|-----|-------|
| по: |       |

| 2023 | 4    | Сен | тябрь |    |    | 4  | <  | >  |
|------|------|-----|-------|----|----|----|----|----|
| Янв  | Июл  | Пн  | Вт    | Ср | Чт | Пт | Сб | Вс |
| Фев  | Авг  | 28  | 29    | 30 | 31 | 1  | 2  | 3  |
| Мар  | Сен  | 4   | 5     | 6  | 7  | 8  | 9  | 10 |
| Апр  | Окт  | 11  | 12    | 13 | 14 | 15 | 16 | 17 |
| Май  | Ноя  | 18  | 19    | 20 | 21 | 22 | 23 | 24 |
| Июн  | Дек  | 25  | 26    | 27 | 28 | 29 | 30 | 1  |
| Сего | одня | 2   | 3     | 4  | 5  | 6  | 7  | 8  |

## 5. Блок «Участники» - в этот блок вносятся все участники достижения

| Характеристики | Участники | Прочее |               |
|----------------|-----------|--------|---------------|
| Добавить       | + +       | ۲      | Еще 🗕         |
| Участник       |           |        | Подразделения |
|                |           |        |               |

При нажатии на кнопку «Добавить» появится строка для внесения ФИО Участника достижения. *Начните вбивать ФИО сотрудника нашей Академии или филиала*. Система предложит выбор из списка.

ВАЖНО! Во вкладке «Участники» указываются только наши сотрудники.

| Участник                         | Подразделения |  |
|----------------------------------|---------------|--|
| Зайцева Татьяна Н                | × @           |  |
| Зайцева Татьяна Николаевна (0000 | 005183)       |  |
| <u>Показать все</u>              | +             |  |

В список добавится участник и закрепленные за ним кафедры

| Характеристики | Участники | Прочее |                                          |
|----------------|-----------|--------|------------------------------------------|
| Добавить       | ♠ ♣       | 8      | Еще 🗸                                    |
| Участник       |           |        | Подразделения                            |
| Сычев Игорь Н  | иколаевич |        | Кафедра клинической фармакологии и терап |
|                |           |        |                                          |

#### Блок «Прочее»

| · (            |           |        |  |
|----------------|-----------|--------|--|
| Характеристики | Участники | Прочее |  |
|                |           |        |  |

Поле «Наименование» создается автоматически при записи достижения.

| Наименование: | ł |
|---------------|---|
|               | 1 |
|               |   |

| Код: 00000623 |
|---------------|
|               |
|               |
|               |
|               |
|               |
|               |
|               |
|               |
|               |
|               |
|               |
| •             |

При необходимости, можно указать свой комментарий в соответствующем поле.

| Комментарий: |  |  |
|--------------|--|--|
|              |  |  |

В графе ответственный автоматически указывается пользователь, создавший данное достижение.

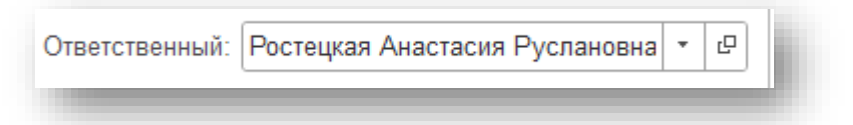

# 7. Прикрепление файла к Достижению

Для того чтобы прикрепить программу мероприятия необходимо перейти в раздел «Присоединенные файлы».

| Основное | Присоединенные файлы |          | Ссылки на принятые файлы | Статусы достижений физических лиц |  |
|----------|----------------------|----------|--------------------------|-----------------------------------|--|
| Записать | и закрыть            | Записать |                          |                                   |  |

Нажав на кнопку «Добавить» выберите строку «Файл с диска».

| Основное Присоединенные файли | <ul> <li>Ссылки на принятые файлы Статусы достиж</li> </ul> | ений физических лиц |  |  |  |  |
|-------------------------------|-------------------------------------------------------------|---------------------|--|--|--|--|
| Присоединенные файлы          |                                                             |                     |  |  |  |  |
| Добавить -                    | Редактировать Закончить Печать -                            | 🔳 Отправить         |  |  |  |  |
| Файл с диска                  | Дата изменения                                              | Отредактировал      |  |  |  |  |
| По шаблону                    |                                                             |                     |  |  |  |  |
|                               |                                                             |                     |  |  |  |  |

Выберите папку, в котором расположен файл→выберите необходимый файл → нажмите на кнопку «Открыть».

| порядочить 🔻 Новая паг                                                                                                    | пка                             |             |                                                                                                    |  |        | -                        |                            |
|----------------------------------------------------------------------------------------------------|---------------------------------|-------------|----------------------------------------------------------------------------------------------------|--|--------|--------------------------|----------------------------|
| <ul> <li>Быстрый доступ</li> <li>Рабочий стол</li> <li>Загрузки</li> <li>Документы</li> <li>Изображения</li> <li>Ростецкая</li> <li>Замечания</li> <li>Наука</li> <li>Telegram Desktop</li> </ul> | *<br>*<br>*<br>*<br>*<br>*<br>* | Сегодня (2) | Reference for the second second secon |  |        |                          |                            |
| Имя файл                                                                                                    | na: 7651944                     |             |                                                                                                    |  | <br>Bo | е файлы (*.*)<br>Открыть | <ul> <li>Отмена</li> </ul> |

В разделе отобразиться файл, прикрепленный к достижению.

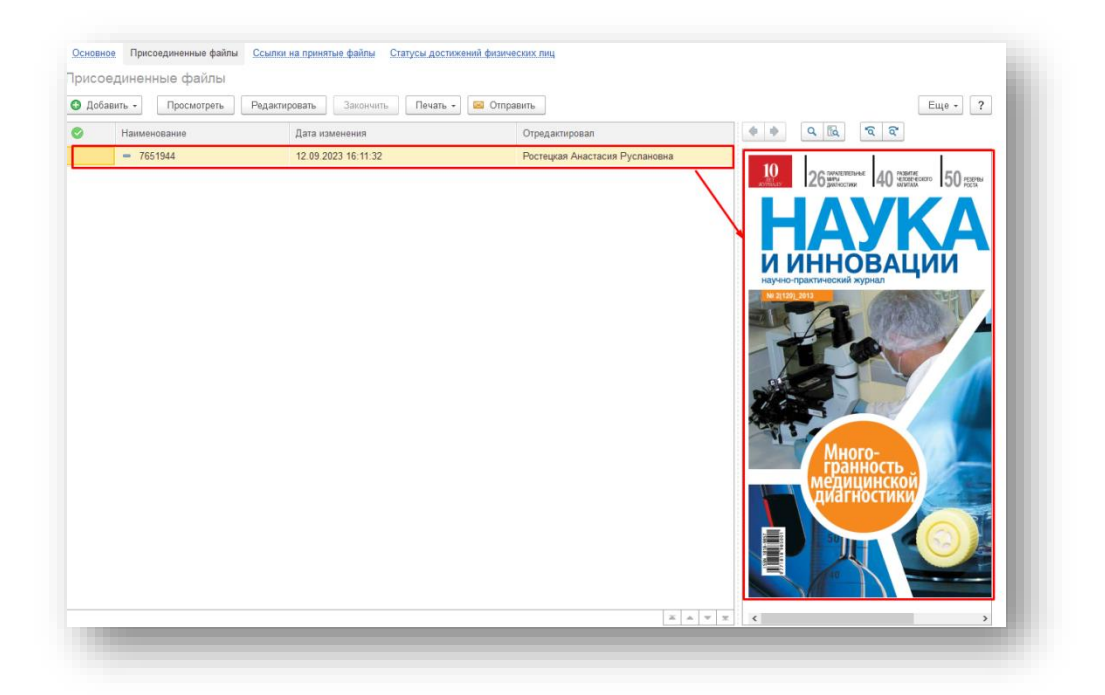

**8. Поле «Статус»** - система автоматически проставляет статус «На согласовании» (при необходимости статус можно поменять)

| Статус:         |                 | • |
|-----------------|-----------------|---|
| Характеристики  | На согласовании |   |
| Название НИР:   | На доработке    |   |
|                 | Утверждено      |   |
| вид пир по исто | Отклонено       |   |
| Источник финанс | ирования.       | · |

9. После заполнения Доклада нажмите «Записать и закрыть» (достижение запишется в систему, окно ввода закроется) или «Записать» (статья запишется, окно ввода не закроется)

Записать и закрыть Записать